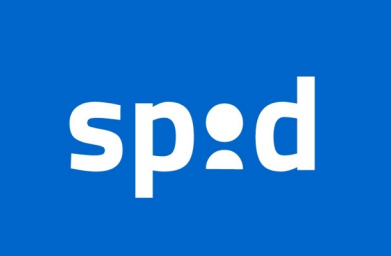

**SPID** è il **Sistema Pubblico di Identità Digitale** che permette di accedere alla maggior parte dei servizi online della Pubblica Amministrazione e di molti soggetti privati che hanno aderito al servizio, con una sola coppia username-password, in modo da ridurre il numero di credenziali da ricordare per i vari servizi.

SPID è diventato praticamente indispensabile per tutti i cittadini italiani per accedere ai servizi pubblici online riducendo i tempi burocratici.

Il Comune di Cappella Maggiore offre ai cittadini residenti la possibilità di ottenere velocemente un account SPID tramite servizio di RAO pubblico.

Il RAO (Registration Authority Officer) è il soggetto incaricato alla verifica dell'identità personale dei cittadini che vogliono dotarsi dello SPID.

Il cittadino si reca presso gli uffici del Comune, previo appuntamento, portando:

- 1. la Tessera Sanitaria
- 2. un Documento di identità

Si deve comunicare anche

- 1. un numero di cellulare personale
- 2. una e-mail personale

## Guida per il completamento della procedura per ottenere SPID

Subito dopo l'identificazione allo sportello, il cittadino riceve la prima parte del codice di attivazione in formato cartaceo e contestualmente riceve per e-mail la seconda parte del codice e il token di attivazione. Si consiglia di tenere a portata di mano:

- Prima parte del codice (cartaceo)
- Seconda parte del codice (via email)

• File di attivazione in formato .txt (via email) da scaricare momentaneamente nel PC Successivamente è necessario collegarsi ad uno di questi link

# POSTE ITALIANE: https://posteid.poste.it/identificazione/identificazione\_pa.shtml SIELTE:

## https://myid.sieltecloud.it/signup/sportello\_pubblico

e si arriverà alla seguente pagina: Inserire il codice fiscale e premere Avanti

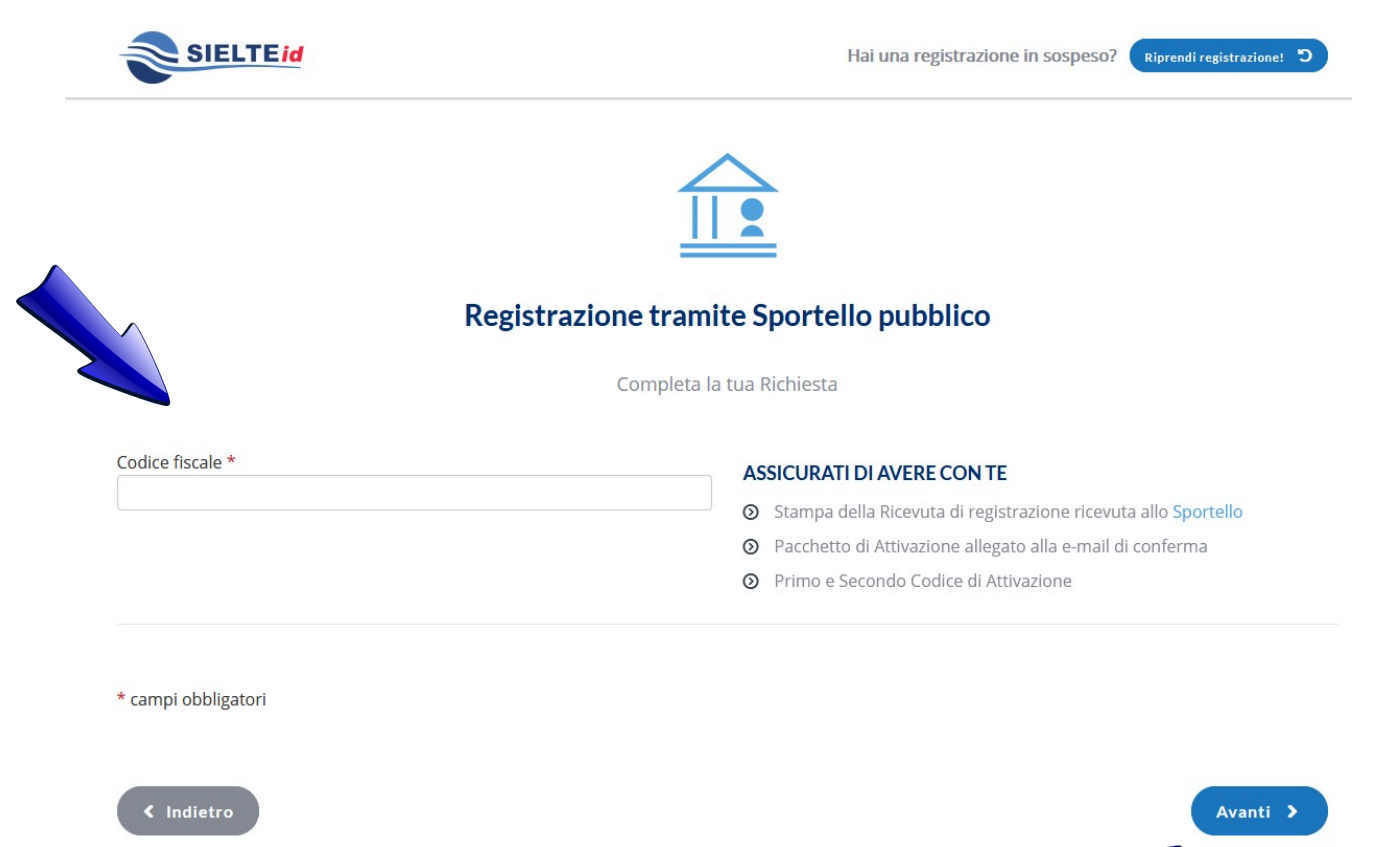

- 1. Caricare il file di attivazione (in formato .txt) precedentemente scaricato dall' e-mail
- 2. Inserire il codice presente nella e-mail
- 3. Inserire il codice presente sul foglio rilasciato dall'Ufficio
- 4. Cliccare su avanti

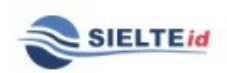

Hai una registrazione in sospeso? Riprendi registrazionel "O

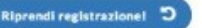

### COMPLETA LA REGISTRAZIONE

Inserisci il Pacchetto di Attivazione ed il Codice Attivazione che hai ricevuto al tuo indirizzo E-mail, e riscrivi il Codice Attivazione Cartaceo consegnato dall'ente

| Pacchetto di Attivazione *                                     | GUIDA PACCHETTO DI ATTIVAZIONE                                                                                          |  |  |  |
|----------------------------------------------------------------|----------------------------------------------------------------------------------------------------|--|--|--|
| Sfoglia e8f72c0c-228b-4442-9ccc-e99d733a1b5b_tuo_pacchetto.txt | <ul> <li>Scarica il file del token dall'e-mail che hai ricevuto</li> <li>Carica il file nel campo a sinistra</li> </ul> |  |  |  |
|                                                                |                                                                                                    |  |  |  |
| Codice Attivazione E-Mail *                                    |                                                                                                    |  |  |  |
|                                                                |                                                                                                    |  |  |  |
|                                                                | Copia il codice registe del settre e distate                                                                            |  |  |  |
|                                                                |                                                                                                    |  |  |  |
| Codice Attivazione Cartaceo *                                  | GUIDA CODICE ATTIVAZIONE CARTACEO                                                                                       |  |  |  |
|                                                                |                                                                                                    |  |  |  |
|                                                                | Gashd il codice nel sampo a cipietra                                                                                    |  |  |  |
|                                                                | Scrivi il codice nel campo a sinistra                                                                                   |  |  |  |
| * campi obbligatori                                            |                                                                                                    |  |  |  |
|                                                                |                                                                                                    |  |  |  |
|                                                                |                                                                                                    |  |  |  |
| < Indietro                                                     | Avanti >                                                                                                    |  |  |  |

### Consensi al trattamento dei dati

Per poter proseguire con la procedura, è necessario prestare i consensi al trattamento dei dati, almeno quelli obbligatori, come da foto, quindi cliccare su Avanti

#### CONSENSI AL TRATTAMENTO DEI DATI

Il Sottoscritto, avendo preso visione di quanto contenuto nella

🛛 Informativa ai sensi del D.lgs. n. 196/2003 ed ai sensi del Regolamento UE 2016/679 per il trattamento dei dati effettuato nell'ambito dei Servizi Sielte \*

| <ul> <li>Presto il consenso</li> </ul> | <ul> <li>Non presto il consenso</li> </ul> | al trattamento dei dati personali indicati, al fine della corretta gestione ed erogazione del servizio da<br>parte di Sielte. Le ricordiamo che per tutti gli adempimenti previsti dalla legge, i dati verranno<br>conservati, in archiviazione, per un periodo di 20 anni decorrente dalla revoca dell'identità digitale; in<br>particolare, se dovesse scegliere la modalità di identificazione webcam, la sessione audio/video sarà<br>interamente registrata ed interamente conservata in modalità protetta per il periodo di 20 anni<br>decorrente dal momento della revoca dell'identità digitale, come previsto dalla normativa vigente in<br>materia. |
|----------------------------------------|--------------------------------------------|----------------------------------------------------------------------------------------------------|
| <ul> <li>Presto il consenso</li> </ul> | <ul> <li>Non presto il consenso</li> </ul> | al trattamento dei dati personali sopra indicati a fini di vendita diretta di prodotto o servizi, a fini di<br>marketing, promozione delle attività e presentazione delle iniziative di Sielte, con modalità di contatto<br>automatizzate e tradizionali.                                                                                                    |
| <ul> <li>Presto il consenso</li> </ul> | <ul> <li>Non presto il consenso</li> </ul> | al trattamento dei dati personali sopra indicati a fini di vendita diretta di prodotto o servizi, a fini di<br>marketing, promozione delle attività e presentazione delle iniziative di terzi, con i quali Sielte abbia<br>stipulato accordi commerciali, con modalità di contatto automatizzate e tradizionali.                                                                                                    |

#### DOCUMENTAZIONE CONTRATTUALE

Prendi visione della documentazione contrattuale prima di proseguire:

Condizioni Generali del Contratto \*

Manuale Operativo \*

- Guida alla sicurezza dell'identità \*
- Manuale Utente \*

\* campi obbligatori

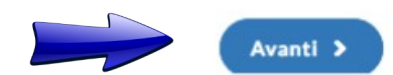

- 1. Inserire numero di cellulare
- 2. Premere su invia, entro pochi minuti arriverà un SMS di conferma con un codice
- 3. Inserire codice ricevuto via SMS
- 4. Premere Avanti

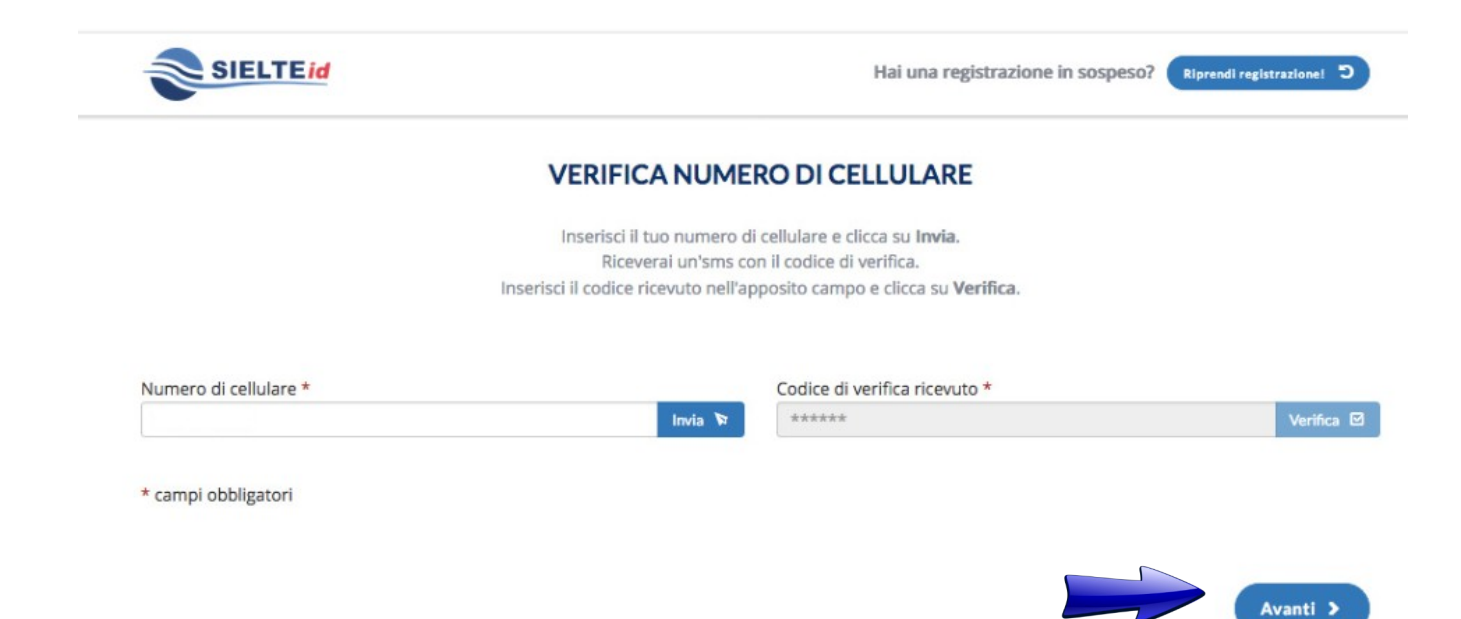

Seguendo le istruzioni riportate nella schermata, è necessario scegliere una password e una domanda di sicurezza, entrambe **DA RICORDARE**, click su Avanti.

| 📚 Registrazione SieltelD 🛛 🗙 🕂                      |                                                                                                    |         |                                                                                                    |                            | 😄 – ø x               |
|-----------------------------------------------------|----------------------------------------------------------------------------------------------------|---------|----------------------------------------------------------------------------------------------------|----------------------------|-----------------------|
| $\leftrightarrow$ $\rightarrow$ C $\textcircled{a}$ | O A https://myid.sieltedoud.it/signup/                                                                              |         |                                                                                                    | 80% 🖒                      | ⊠ III ≡               |
| 🧱 UrbiSMART 🙀 URBI - BOL 豢 X-DESK 🚺                 | U UniFi   Webmail PEC 💼 Rao                                                                                         |         |                                                                                                    |                            | 🗅 Altri segnalibri    |
|                                                     | SIELTEId                                                                                                    |         | Hai una registrazione in sospeso? Riprendi registrazione: D                                              |                            |                       |
|                                                     | ATTIVA                                                                                                    | LAT     | 'UA IDENTITÀ                                                                                             |                            |                       |
|                                                     | Per completare l'attivazione della tua identità digitale Sie                                                        | elteID  | è necessario scegliere una passoword ed una domanda segreta.                                             |                            |                       |
|                                                     | Nuova Password *                                                                                                    |         |                                                                                                    |                            |                       |
|                                                     | Inserisci la nuova password                                                                                         | ۲       | SICUREZZA                                                                                                |                            |                       |
|                                                     | Conferma Nuova Password *                                                                                           |         | Lunghezza minima di 8 caratteri                                                                          |                            |                       |
|                                                     | conferma la nuova password!                                                                                         | ۲       | Lunghezza massima di 16 caratteri                                                                        |                            |                       |
|                                                     |                                                                                                    |         | Uso di caratteri maiuscoli e minuscoli                                                                   |                            |                       |
|                                                     |                                                                                                    |         | Almeno un carattere numerico e almeno uno fra i seguenti caratteri                                       |                            |                       |
|                                                     |                                                                                                    |         | speciali:<br>_!@#\$%^&*()_+={}!!\\''''<>_?/-                                                             |                            |                       |
|                                                     |                                                                                                    |         | Non deve contenere più di due caratteri identici consecutivi                                             |                            |                       |
|                                                     |                                                                                                    |         |                                                                                                    |                            |                       |
|                                                     |                                                                                                    |         |                                                                                                    |                            |                       |
|                                                     | Scegli la domanda segreta *                                                                                         |         | SCEGLI LA TUA DOMANDA SEGRETA                                                                            |                            |                       |
|                                                     |                                                                                                    | ×       | Imposta una domanda segreta. Ti potrebbe servire per recuperare la fua                                   |                            |                       |
|                                                     | Risposta *                                                                                                    |         | password.                                                                                                |                            |                       |
|                                                     | Inserisci la risposta alla domanda segreta                                                                          |         |                                                                                                    |                            |                       |
|                                                     | Ripeti la risposta *                                                                                                |         |                                                                                                    |                            |                       |
|                                                     | Ripeti la risposta alla domanda segreta                                                                             |         |                                                                                                    |                            |                       |
|                                                     |                                                                                                    |         |                                                                                                    |                            |                       |
|                                                     | * campi obbligatori                                                                                                 |         |                                                                                                    |                            |                       |
|                                                     |                                                                                                    |         |                                                                                                    |                            |                       |
|                                                     |                                                                                                    |         |                                                                                                    |                            |                       |
|                                                     |                                                                                                    |         |                                                                                                    |                            |                       |
|                                                     |                                                                                                    |         |                                                                                                    |                            |                       |
|                                                     |                                                                                                    |         |                                                                                                    |                            |                       |
| Questo sito utilizza cookie, anche di               | i terze parti, per migliorare la tua esperienza e raccogliere informazioni sull'utilizzo del sito stesso. Cliccando | 'Accett | o', chiudendo questo banner, scorrendo questa pagina o cliccando qualunque suo elemento acconsenti all'i | itilizzo dei cookie in con | formità con la nostra |
|                                                     | Cook                                                                                                    | ie Doli | ACCETTO                                                                                                  |                            |                       |

A questo punto è stato attivato il primo livello di SPID.

Per richiedere SPID di livello 2 scaricare l'applicazione **MySielteID** da un dispositivo mobile e seguire le istruzioni proposte nell'app. Sarà necessario impostare un codice a 6 cifre ed eventualmente touch ID

Assistenza Sielte: 0957171301 (lunedì - sabato 9:00 - 18:00) spid@sielte.it